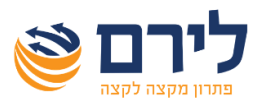

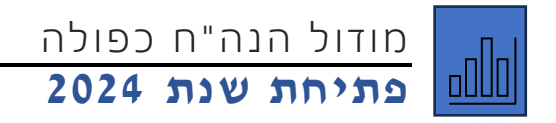

## לפתיחת שנת 2024 ברמפלוס הנהלת חשבונות כפולה יש לבצע את הפעולות הבאות:

לפתוח חלונית עדכון פרטי עסק בלחיצה על כפתור "עדכון" בלשונית רשימת עסקים, או דרך תפריט עסק>

|                                                           | עדבון פרטי עסק.               |
|-----------------------------------------------------------|-------------------------------|
|                                                           | פרטי עסק                      |
| יקות מסמכים עוסק מורשה 124355 🗹 פעיל                      | שם העסק <mark>עסק בד</mark> י |
| טים נוספים בעלי מניות ניהול ספרים חברות קשורות ניהול משרד | פרטים כלליים פרג              |
| חברה פרטית 🔄                                              | οις                           |
|                                                           | אופי פעילות                   |
| כפולה 🛛                                                   | סוג הנהלת חשבונות             |
| ישוב                                                      | כתובת: רחוב                   |
|                                                           | מיקוד                         |
| eqo                                                       | מספר טלפון 1                  |
|                                                           | מספר טלפון 2                  |
| קוד במיכפל 🗌 🗆 אייב שידור 14% PCN קוד במיכפל              | תיק מס הכנסה                  |
| הצג באיסוף שעות Guid במיכפל                               | תיק ניכויים                   |
|                                                           | פקיד השומה                    |
| עריקים ↓                                                  |                               |
| ביטול                                                     | 🔕 אישור 💌                     |

במסך שייפתח, אם לא מוצגים התיקים בתחתית המסך, נלחץ על "הצג תיקים" כדי להציג אותם.

במצב שבו התיקים מוצגים נלחץ על כפתור "תיק חדש".

ייפתח תיק חדש וברירת המחדל תהיה שנת 2024. אפשר להגדיר בתיק את סוג דיווח המע"מ אם הוא השתנה. ברירת המחדל תהיה כמו בשנת 2023.

| הסתר תיקים  | 1               |             |             |            |          |        |             |               |     |
|-------------|-----------------|-------------|-------------|------------|----------|--------|-------------|---------------|-----|
|             |                 |             |             |            |          |        | מחיקת תיק 🗙 | תיק חדש       | +   |
| אחוז מקדמות | סוג ב"ל ניכויים | סוג ניכויים | סוג ב"ל מקד | סוג מקדמות | סוג מע"מ | שנת מס |             | סוג התיק      |     |
|             |                 |             |             |            |          |        | S           | זנהלת חשבונות | n 🖣 |
| 0           |                 |             |             |            | חודשי    | 2023   |             | זנהלת חשבונות | 1   |
|             |                 |             |             |            |          |        |             |               |     |
|             |                 |             |             |            |          |        | -           |               |     |

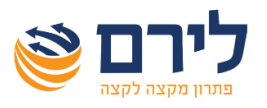

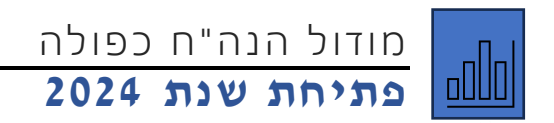

לאחר פתיחת תיק לשנת 2024 תתקבל ההודעה הבאה:

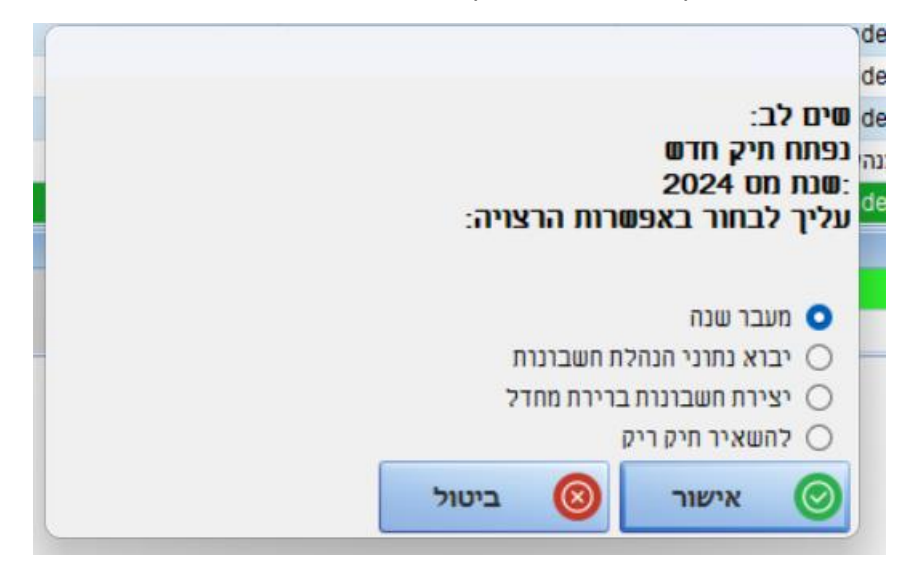

במסך שנפתח, יש לבחור באפשרות "מעבר שנה".

לאחר מכן יש ללחוץ על "אישור" בכל המסכים שנפתחים להעתקת החשבונות והקידוד משנת 2023.

יש לשים לב, כי מעבר שנה באופן זה, אינו מעביר יתרות פתיחה, ויש להעביר אותן בנפרד.

תודה שבחרתם לירם. בברכת שנה אזרחית חדשה, פוריה ומוצלחת, צוות לירם.

צוות השירות של לירם עומד לשירותכם: **בטלפון**: 09-7624444 בימים א-ה בין השעות: 08:30 עד 17:00 **באמצעות המייל**: support@liram.com